## Getac

# Getac BIOS Configuration with Windows Management Instrumentation for Raptor Lake Platform

Rev 1.02 Jul 01, 2024

### **Revision History**

| Rev   | Date       | Description                                                     |
|-------|------------|-----------------------------------------------------------------|
| R1.00 | 2023/10/17 | First version                                                   |
|       |            | 1. Modify 2.4.2 Item table & Appendix A-1.Models Mapping Table. |
|       |            | 2. Add B360G2 project WMI record.                               |
| R1.01 | 2024/05/27 | Change Asset Tag field to Advanced page.                        |
|       |            | Revised wording and format for p5~9, 12, 15~22                  |
| R1.02 | 2024/07/01 | Modify 2.4.2 Item table & Appendix A-1. Models Mapping Table.   |
|       |            |                                                                 |
|       |            |                                                                 |
|       |            |                                                                 |

#### **Table of Contents**

| Revision History                                      |
|-------------------------------------------------------|
| Chapter 1.Introduction                                |
| 1.1. Overview                                         |
| 1.2. Disclaimer                                       |
| Chapter 2.Getac WMI Interface                         |
| 2.1. Configure the BIOS Settings                      |
| 2.2. Query BIOS User Password Status                  |
| 2.3.Set BIOS User Password7                           |
| 2.4.Switch to the BIOS Configure Mode                 |
| 2.4.1.Load the default BIOS settings9                 |
| 2.4.2.Query/Change the Getac BIOS Settings            |
| Appendix A-1.Models Mapping Table                     |
| Appendix B.VB Script to set the supervisor password15 |
| Appendix C.VB Script to Query the OS Select           |
| Appendix D.Check Procedure for Remote Access          |
| E.1. DCOM permissions                                 |
| E.2. WMI permissions                                  |
| E.3. WMI impersonation Rights                         |
| Getac Convright © Getac Techr                         |

| E.4. Network Access | 22 |
|---------------------|----|
|---------------------|----|

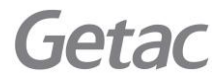

Page 4 of 22

#### **Chapter 1.Introduction**

This chapter will introduce the Getac WMI and provide users with an overview.

#### 1.1. Overview

Most of Windows<sup>®</sup> operating systems provide Windows Management Instrumentation (WMI), providing users with the information of local or remote PCs. Getac BIOS WMI interface receives the instruction from Operating system and access the BIOS settings. IT administrator can query and set all the BIOS settings (except read only items), recover the BIOS to factory settings, set and change passwords, and modify the boot order in remote PCs.

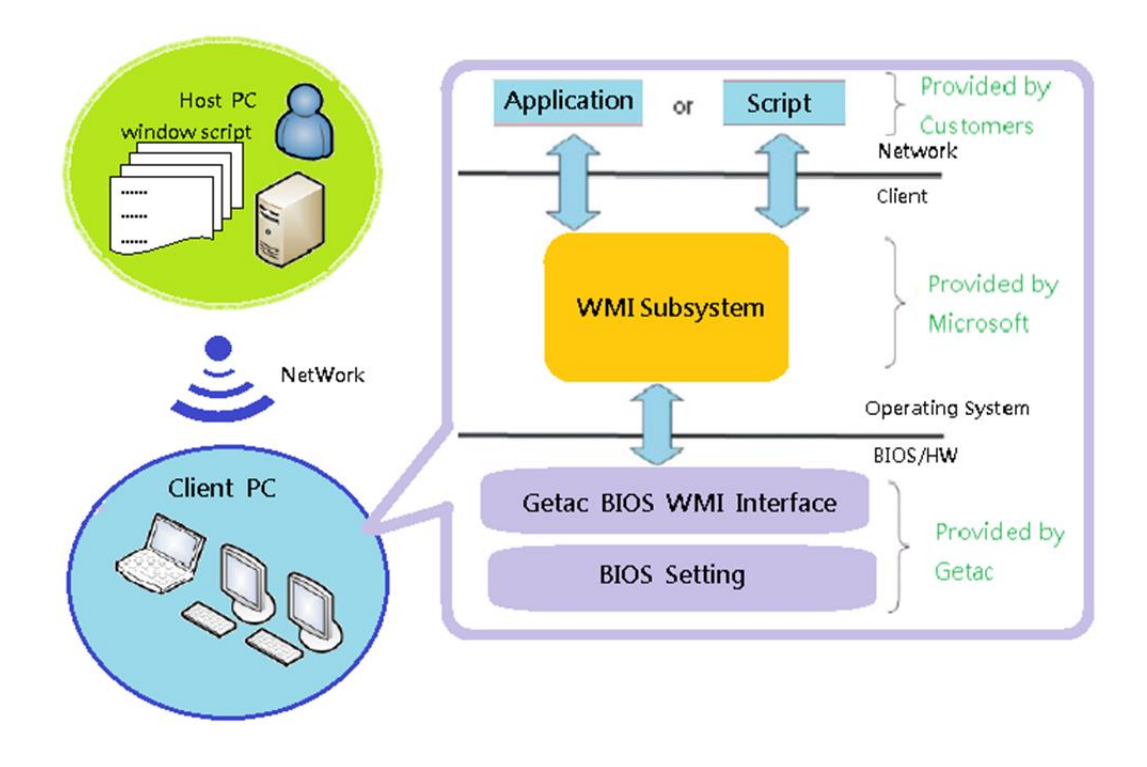

## Getac

Page 5 of 22

#### 1.2. Disclaimer

BIOS settings are related to the WMI instruction and the computer device. Getac assumes no liability for damages incurred directly or indirectly from errors, omissions or discrepancies between the computers' BIOS and the manual.

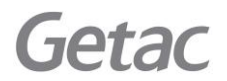

Page 6 of 22

#### **Chapter 2.Getac WMI Interface**

In this chapter, details of how to operate the Getac WMI Interface to access the BIOS settings in remote PCs are illustrated.

#### 2.1. Configure the BIOS Settings

The following interface accesses the Getac BIOS settings.

Namespace: "\root\WMI"

#### 2.2. Query BIOS User Password Status

Users can check if the password is registered in this class.

Class name/Method name: Query\_GetacBIOSPassWord

Type: Method Example: "SUVPW" Item table:

| Page     | Item                    | WMI Item | Attr. |
|----------|-------------------------|----------|-------|
| Security | Set Supervisor password | SUVPW    | R     |
|          | Set User password       | USERPW   | R     |

Return value: "Registered", "Null", "Not support"

#### 2.3.Set BIOS User Password

Supervisor Password and User Password are set in this class. If users want to set User Password, the Supervisor Password must be set first.

If the Supervisor Password is clear, then the User Password will be clear as well.

Class name/Method name: Set\_GetacBIOSPassWord Type: Method Example: "SUVPW,1e234,AB4567"

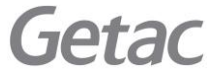

Page 7 of 22

#### Item table:

| Page     | Item                    | WMI Item | Attr.    | Current PW | New PW   |
|----------|-------------------------|----------|----------|------------|----------|
| Security | Set Supervisor password | SUVPW    | W        | *note1     | *note2/3 |
|          | Set User password       | USERPW   | W *note1 |            | *note2/3 |

\*note1: If the password is not registered, the blank is set to Current PW for password setting.

\*note2: If the blank is set to New PW, the current password will be deleted.

\*note3: By default, the maximum length of a password is <u>10</u>. For models supporting "StrongPassword", the maximum length of a password can be up to <u>64</u> and the minimum length as <u>4</u>.

Return value: "Success", "Fail", "Not support"

Note : If the WMI item is not provided, the return value will be "Not support"

#### 2.4.Switch to the BIOS Configure Mode

Regarding BIOS security, users must switch to the BIOS configure mode before accessing the Getac WMI Interface. If Getac WMI interface

receives wrong Supervisor Password 3 times, Getac WMI interface will lock down due to security reasons. If the Getac WMI interface is locked,

any access will return "Locked". Users can enter BIOS setup utility to unlock.

Class name/Method name: Set\_GetacBIOSConfigMode

Type: Method

Example: "1234,SetStart" (if Supervisor password [SUVPW] is 1234.) Item table:

| WMI Item                                           | Description                 |
|----------------------------------------------------|-----------------------------|
| SUVPW                                              | Supervisor password(*note1) |
| SetStart Start of the access mode of BIOS when the |                             |
|                                                    | supervisor is registered.   |
| SetEnd End of the access mode of BIOS.             |                             |

\*note1: By default, the maximum length of a password is <u>10</u>. For models supporting "StrongPassword", the maximum length of a password can be up to <u>64</u> and the minimum length as <u>4</u>.

Return value: "Success", "Fail", "Not support", "Locked"

Getac

Page 8 of 22

#### 2.4.1.Load the default BIOS settings

This class name can recover BIOS to default settings.

Class name: Load\_GetacDefaultSettings Type: Method Return value: "Success", "Fail", "Locked"

Note: As security-related options, the password is not recovered even if "load default" is requested.

#### 2.4.2.Query/Change the Getac BIOS Settings

This section contains details on the WMI implementation for Query/Change Getac BIOS settings.

The queries can be used to retrieve setting values currently set.

Class name/Method name: Query\_GetacBIOSSettings Type: Method Example: "OSSelect" Note: If the Query item is not provided, the return value will be "Not support"

To change/set the BIOS settings, **Class name/Method name:** Set\_GetacBIOSSettings Type: Method Example1: "LegacyUSBSupport,Enabled" Example2: "BootTypeOrder, HardDisk, USBDisk,USBFloppy,Network,USBCD" Return value: "Success", "Fail", "Locked", "Not Support"

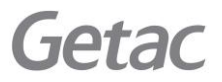

Page 9 of 22

#### Item table:

| Page        | ltem                               | WMI Item/<br>Return Item | Attr. | Return/AcceptValues          |
|-------------|------------------------------------|--------------------------|-------|------------------------------|
|             | EC Version                         | ECVersion                | R     | R1.00.070520                 |
| Information | Virtual MAC<br>Address<br>(*Note1) | VirtualMAC               | R     | XX-XX-XX-XX-XX               |
|             | Internal Numlock                   | InternalNumlock          | R/W   | "Disabled","Enabled"         |
| Main        | FN and Ctrl Key<br>Placement       | FNCtrlKeyPlacement       | R/W   | "CtrlFN"," FNCtrl"           |
|             | WMI Version                        | WMIVersion               | R     | "0.00"-"9.99"                |
|             | Wake Up Capability                 | HomeButtonWakeup         | R/W   | "Disabled", "Enabled"        |
|             | Power Button<br>Delay              | PowerButtonDelay         | R/W   | "NoDelay", "1sec",<br>"2sec" |
|             | AC Initiation                      | ACInitiation             | R/W   | "Disabled", "Enabled"        |
|             | Magnetic Sensor                    | MagneticSensor           | R/W   | "Enabled", "Disabled"        |
|             | USB Power-off<br>Charging          | USBPowerOffCharging      | R/W   | "Disabled", "Enabled"        |
|             | Screen Tapping for<br>Boot Options | ScreenTappingforBootOp   | R/W   | "Disabled", "Enabled"        |
| Advanced    | MAC Address Pass<br>Through        | MACAddressPassThrough    | R/W   | "Disabled", "Enabled"        |
|             | Secondary Boot<br>Block Backup     | SBBBackup                | R/W   | "Disabled", "Enabled"        |
|             | Active                             | IntelAMTSupport          | R/W   | "Disabled", "Enabled"        |
|             | Management Tech.                   | IntelAMTSetupPrompt      | R/W   | "Disabled", "Enabled"        |
|             | Support<br>(*Note2)                | IntelAMTUSBProvision     | R/W   | "Disabled", "Enabled"        |
|             | Virtualization Tech                | IntelVT                  | R/W   | "Disabled", "Enabled"        |
|             |                                    | VTd                      | R/W   | "Disabled", "Enabled"        |

**Getac** 

Page 10 of 22

| Page     | Item             | WMI Item/<br>Return Item | Attr. | Return/AcceptValues   |
|----------|------------------|--------------------------|-------|-----------------------|
|          |                  | WirelessLAN              | R/W   | "Disabled", "Enabled" |
|          |                  | WWAN                     | R/W   | "Disabled", "Enabled" |
|          |                  | Bluetooth                | R/W   | "Disabled", "Enabled" |
|          |                  | MediaCardReader          | R/W   | "Disabled", "Enabled" |
|          |                  | SmartCardReader          | R/W   | "Disabled", "Enabled" |
|          |                  | RFID                     | R/W   | "Disabled", "Enabled" |
|          |                  | FingerprintScanner       | R/W   | "Disabled", "Enabled" |
|          | Device           | FrontWebcam              | R/W   | "Disabled", "Enabled" |
|          | Configuration    | RearCamera               | R/W   | "Disabled", "Enabled" |
|          |                  | Revende DN4              |       | "PowerSaving",        |
|          |                  | BarcodePivi              | K/ VV | "QuickStart"          |
|          |                  | Thunderbolt              | R/W   | "Disabled", "Enabled" |
|          |                  | SystemUSBPort            | R/W   | "Disabled", "Enabled" |
|          |                  | DockingUSBPortSetting    | R/W   | "USB2.0", "USB3.0"    |
|          |                  | InternalMicrophone       | R/W   | "Disabled", "Enabled" |
|          |                  | InternalSpeaker          | R/W   | "Disabled", "Enabled" |
|          | Asset Tag        | AssetTag                 | R/W   | 32 characters maximum |
|          | StrongPassword   | StrongPassword           | R/W   | "Disabled", "Enabled" |
|          | Password on Boot | PasswordonBoot           | R/W   | "Disabled", "Enabled" |
|          | PasswordConfig   | PasswordConfig           | R/W   | "04"-"64"             |
|          | Secure Boot      |                          |       |                       |
|          | Configuration    | LoadMSFTUEFICA           | R/W   | "Disabled", "Enabled" |
| Security | (*Note3)         |                          |       |                       |
|          | Security Freeze  | SocurityFroozol ock      | D/\\/ | "Disabled" "Enabled"  |
|          | Lock             | JecuiltyFleezeLOCK       |       | Disabieu , Lilabieu   |
|          | Intel Trusted    |                          |       |                       |
|          | Execution        | IntelTrustedExeTech      | R/W   | "Disabled", "Enabled" |
|          | Technology       |                          |       |                       |

Getac

Page 11 of 22

| Page | ltem                               | WMI Item/<br>Return Item | Attr. | Return/AcceptValues                                            |
|------|------------------------------------|--------------------------|-------|----------------------------------------------------------------|
|      | (*Note2)                           |                          |       |                                                                |
|      | Boot Type Order<br><b>(*Note4)</b> | BootTypeOrder            | R/W   | "HardDisk",<br>"USBDisk",<br>"USBCD",<br>"Network",<br>"CDROM" |
|      |                                    | HardDiskDrive            | R/W   | "Off", "On"                                                    |
| Boot |                                    | USBDiskDrive             | R/W   | "Off", "On"                                                    |
|      | Boot Device                        | USBCDDVDDrive            | R/W   | "Off", "On"                                                    |
|      |                                    | NetworkDrive             | R/W   | "Off", "On"                                                    |
|      |                                    | CDDVDDrive               | R/W   | "Off", "On"                                                    |
|      | Fast Boot                          | FastBoot                 | R/W   | "Disabled", "Enabled"                                          |
|      | Alternative WBM option             | AlternativeWBM           | R/W   | "Disabled", "Enabled"                                          |

\*Note1: It will return virtual MAC address when there is no physical network card in this system.

\*Note2: Only AMT SKU systems are supported.

\*Note3: Supervisor password is needed. Otherwise, system will return value as "fail".

"Disable" option won't delete MSFT CA Key.

To delete it, please restore to Factory Defaults manually.

Disable bitlocker function before executing LoadMSFTUEFICA. Otherwise, input bitlocker recovery key will be required after LoadMSFTUEFICA.

\*Note4:

| "BootTypeOrder" Individual model return/accept values case |             |  |  |  |
|------------------------------------------------------------|-------------|--|--|--|
| \$410G5                                                    | Others      |  |  |  |
| "HardDisk",                                                | "HardDisk", |  |  |  |
| "USBDisk",                                                 | "USBDisk",  |  |  |  |
| "Network",                                                 | "Network",  |  |  |  |
| "USBCD",                                                   | "USBCD"     |  |  |  |
| "CDROM"                                                    |             |  |  |  |

Getac

Page 12 of 22

O = Support

X = Not Support

#### Appendix A-1. Models Mapping Table

| Page        | Item                            | WMI Item/<br>Return Item | Attr. | S410G5 | B360G2 | F110G7 |  |
|-------------|---------------------------------|--------------------------|-------|--------|--------|--------|--|
| Information | EC Version                      | ECVersion                | R     | 0      | 0      | 0      |  |
|             | Virtual MAC Address             | VirtualMAC               | R     | Х      | Х      | Х      |  |
| Main        | Internal Numlock                | InternalNumlock          | R/W   | 0      | 0      | Х      |  |
|             | FN and Ctrl Key Placement       | FNCtrlKeyPlacement       | R/W   | 0      | 0      | 0      |  |
|             | WMI Version                     | WMIVersion               | R     | 0      | 0      | 0      |  |
|             | WakeUp Capability               | HomeButtonWakeup         | R/W   | х      | х      | 0      |  |
|             | Power Button Delay              | PowerButtonDelay         | R/W   | 0      | 0      | 0      |  |
|             | AC Initiation                   | ACInitiation             | R/W   | 0      | 0      | 0      |  |
|             | Magnetic Sensor                 | MagneticSensor           | R/W   | 0      | 0      | 0      |  |
|             | USB Power-off Charging          | USBPowerOffCharging      | R/W   | 0      | 0      | 0      |  |
|             | Screen Tapping for Boot Options | ScreenTappingforBootOp   | R/W   | Х      | Х      | 0      |  |
|             | MAC Address Pass Through        | MACAddressPassThrough    | R/W   | 0      | 0      | 0      |  |
|             | Secondary Boot Block Backup     | SBBBackup                | R/W   | 0      | Х      | 0      |  |
|             | Active Management Tech. Support | IntelAMTSupport          | R/W   | 0      | 0      | 0      |  |
|             |                                 | IntelAMTSetupPrompt      | R/W   | 0      | 0      | 0      |  |
| Advanced    |                                 | IntelAMTUSBProvision     | R/W   | 0      | 0      | 0      |  |
|             | Virtualization Tech. Setup      | IntelVT                  | R/W   | 0      | 0      | 0      |  |
|             |                                 | VTd                      | R/W   | 0      | 0      | 0      |  |
|             |                                 | WirelessLAN              | R/W   | 0      | 0      | 0      |  |
|             |                                 | WWAN                     | R/W   | 0      | 0      | 0      |  |
|             |                                 | Bluetooth                | R/W   | 0      | 0      | 0      |  |
|             |                                 | MediaCardReader          | R/W   | 0      | 0      | 0      |  |
|             | Device Configuration            | SmartCardReader          | R/W   | 0      | 0      | 0      |  |
|             |                                 | RFID                     | R/W   | 0      | 0      | 0      |  |
|             |                                 | FingerprintScanner       | R/W   | 0      | 0      | 0      |  |
|             |                                 | FrontWebcam              | R/W   | 0      | 0      | 0      |  |
|             |                                 | RearCamera               | R/W   | Х      | Х      | 0      |  |

Getac

Page 13 of 22

| Page      | Item                               | WMI Item/<br>Return Item | Attr. | S410G5 | B360G2 | F110G7 |   |  |
|-----------|------------------------------------|--------------------------|-------|--------|--------|--------|---|--|
|           |                                    | BarcodePM                | R/W   | 0      | 0      | 0      |   |  |
|           |                                    | Thunderbolt              | R/W   | 0      | 0      | 0      |   |  |
|           |                                    | SystemUSBPort            | R/W   | 0      | 0      | 0      |   |  |
|           |                                    | DockingUSBPortSetting    | R/W   | 0      | 0      | 0      |   |  |
|           |                                    | InternalMicrophone       | R/W   | 0      | 0      | 0      |   |  |
|           |                                    | InternalSpeaker          | R/W   | 0      | 0      | 0      |   |  |
|           |                                    | SerialPort               | R/W   | Х      | Х      | 0      |   |  |
|           | Asset Tag                          | AssetTag                 | R/W   | 0      | 0      | 0      |   |  |
|           | Password on Boot                   | PasswordonBoot           | R/W   | 0      | 0      | 0      |   |  |
|           | StrongPassword                     | StrongPassword           | R/W   | 0      | 0      | 0      |   |  |
| Constitut | PasswordConfig                     | PasswordConfig           | R/W   | 0      | 0      | 0      |   |  |
| Security  | Secure Boot Configuration          | LoadMSFTUEFICA           | R/W   | 0      | 0      | 0      |   |  |
|           | SecurityFreezeLock                 | SecurityFreezeLock       | R/W   | 0      | 0      | Х      |   |  |
|           | Intel Trusted Execution Technology | IntelTrustedExeTech      | R/W   | 0      | 0      | 0      |   |  |
|           | Boot Type Order                    | BootTypeOrder            | R/W   | 0      | 0      | 0      |   |  |
|           |                                    | HardDiskDrive            | R/W   | 0      | 0      | 0      |   |  |
| Deet      |                                    | USBDiskDrive             | R/W   | 0      | 0      | 0      |   |  |
| BOOT      | Boot Device                        | USBCDDVDDrive            | R/W   | 0      | 0      | 0      |   |  |
|           |                                    | NetworkDrive             | R/W   | 0      | 0      | 0      |   |  |
|           |                                    | CDDVDDrive               | R/W   | 0      | 0      | Х      |   |  |
|           | Fast Boot                          | FastBoot                 | R/W   | 0      | 0      | 0      | 1 |  |
|           | Alternative WBM option             | AlternativeWBM           | R/W   | 0      | 0      | 0      |   |  |

Getac

Page 14 of 22

#### Appendix B.VB Script to set the supervisor password

Users can set the Supervisor Password with below VB Script when the Supervisor Password is not

registered and "1" is set.

strComputer = "."
Set objWMIService = GetObject("winmgmts:\\" &strComputer& "\root\WMI")

\_\_\_\_\_

' Obtain an instance of the class ' using a key property value.

l\_\_\_\_\_

Set objShare = objWMIService.Get("Set\_GetacBIOSPassWord.InstanceName='ACPI\PNP0C14\0\_0'")

Obtain an InParameters object specific to the method.

!\_\_\_\_\_

Set objInParam = objShare.Methods\_("Set\_GetacBIOSPassWord").inParameters.SpawnInstance\_()

I\_\_\_\_\_

' Add the input parameters.

objInParam.Properties\_.Item("DataIn") = "SUVPW,,1"

'------'Execute the method and obtain the return status.

'TheOutParameters object in objOutParamsis created by the provider.

Set objOutParams = objWMIService.ExecMethod("Set\_GetacBIOSPassWord.InstanceName='ACPI\PNP0C14\0\_0'", "Set\_GetacBIOSPassWord", objInParam)

I\_\_\_\_\_

'ListOutParams

Wscript.Echo "Out Parameters: "&objInParam.Properties\_.Item("DataIn") Wscript.echo "DataOut: " &objOutParams.DataOut

Getac

Page 15 of 22

| Appendix C.VB Script to Query the OS Select<br>Users can query OS select with below VBScript.                               |
|----------------------------------------------------------------------------------------------------|
| <pre>strComputer = "." Set objWMIService = GetObject("winmgmts:\\" &amp;strComputer&amp; "\root\WMI")</pre>                 |
| ' Obtain an instance of the class<br>' using a key property value.<br>'                                                     |
| Set objShare = objWMIService.Get("Query_GetacBIOSSettings.InstanceName='ACPI\PNP0C14\0_0'")                                 |
| '<br>' Obtain an InParameters object specificto the method.                                                                 |
| Set objInParam = objShare.Methods_("Query_GetacBIOSSettings"). inParameters.SpawnInstance_()                                |
| ' Add the input parameters.                                                                                                 |
| objInParam.PropertiesItem("DataIn") = "OSSelect"                                                                            |
| ' Execute the method and obtain the return status.<br>' TheOutParameters object in objOutParams is created by the provider. |
|                                                                                                    |
| '<br>' ListOutParams                                                                                                    |

Wscript.Echo "Out Parameters: "&objInParam.Properties\_.Item("DataIn") Wscript.echo "DataOut: " &objOutParams.DataOut

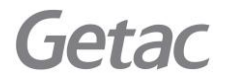

Page 16 of 22

Copyright © Getac Technology Corporation 2024. All Rights Reserved

\_\_\_\_\_

#### **Appendix D.Check Procedure for Remote Access**

#### E.1. DCOM permissions

- Step 1. Search -> "Dcomcnfg"
- Step 2. Run "Dcomcnfg"
- Step 3. Expand "Component Services" -> "Computers" -> "My Computer"

#### Step 4. Open "My Computer Properties"

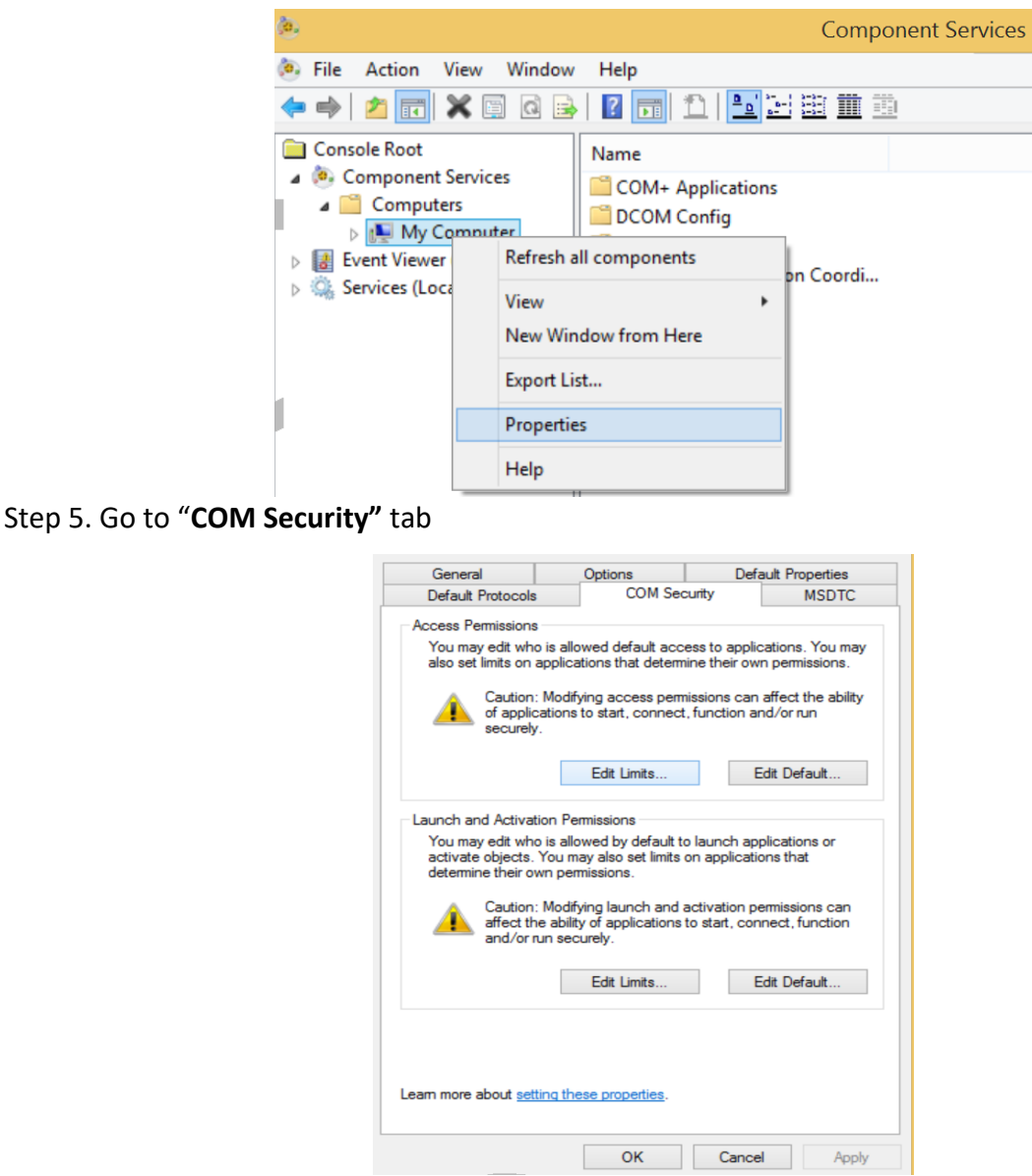

Step 6. Enter "Access Permissions" by clicking "Edit Limits", and set "Local Activation" and "Local Launch" to Allow for "Everyone".

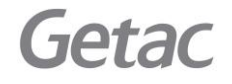

Page 17 of 22

| Access                                                                                                    | Permission                                           | ? ×                         |
|----------------------------------------------------------------------------------------------------|------------------------------------------------------|-----------------------------|
| Security Limits                                                                                                    |                                                      |                             |
| Group or user names:                                                                                                    |                                                      |                             |
|                                                                                                    |                                                      |                             |
| ALL APPLICATION PACK     ALL APPLICATION PACK     ALL APPLICATION     ALL APPLICATION     ALL     ALL APPLICATION     ALL     ALL | (AGES<br>H100-HW\Performanc<br>I100-HW\Distributed ( | ee Log Users)<br>COM Users) |
|                                                                                                    | Add                                                  | Remove                      |
| Permissions for Everyone                                                                                                    | Allow                                                | Deny                        |
| Local Access                                                                                                    | ✓                                                    |                             |
| Remote Access                                                                                                    |                                                      |                             |
|                                                                                                    |                                                      |                             |

E.2. WMI permissions

Step 1. Search -> "WMImgmt.msc"

Step 2. Run "WMImgmt.msc"

Step 3. Right click on WMI Control and open "Properties"

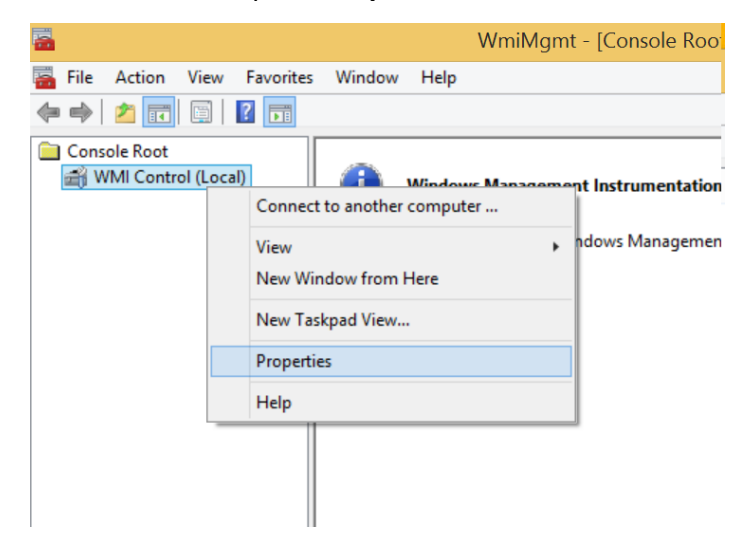

Step 4. Select "Security" tab in WMI Control Properties and open "SECURITY"

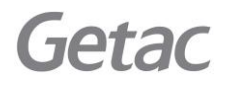

Copyright © Getac Technology Corporation 2024. All Rights Reserved

Page 18 of 22

| WMI Control (Local) Properties ?                                    | × |
|---------------------------------------------------------------------|---|
| General Backup/Restore Security Advanced                            |   |
| Namespace navigation allows you to set namespace specific security. | ^ |
| Security                                                            |   |
| OK Cancel Apply                                                     | / |

Step 5. Ensure "Execute Methods", "Provider Write" and "Enable Account" are set to Allow in

#### Permission for Authenticated Users

|                      | Security          | for Root              |          |
|----------------------|-------------------|-----------------------|----------|
| Security             |                   |                       |          |
| Group or user nam    | ies:              |                       |          |
| Authenticate         | d Users           |                       |          |
| & LOCAL SER          | VICE              |                       |          |
| NETWORK S            | SERVICE           |                       |          |
| Administrators       | s (H 100-H VV VAO | ministrators)         |          |
|                      |                   |                       |          |
|                      |                   | Add                   | Remove   |
| Permissions for Au   | thenticated       |                       |          |
| Users                |                   | Allow                 | Deny     |
| Execute Method       | ds                | ✓                     |          |
| Full Write           |                   |                       |          |
| Partial Write        |                   |                       |          |
| Enable Account       | •                 | <ul> <li>✓</li> </ul> |          |
|                      |                   |                       |          |
| Ear appealal porming | sions or advance  | ed settings,          | Advanced |
| click Advanced       |                   |                       |          |
| click Advanced.      |                   |                       |          |
| click Advanced.      |                   |                       |          |

Step 6. Ensure all permissions are set to Allow in Permissions for Administrators

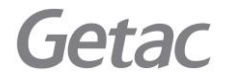

Copyright © Getac Technology Corporation 2024. All Rights Reserved

Page 19 of 22

| Security                                                                                                    | / Tor Root                       |        |
|----------------------------------------------------------------------------------------------------|----------------------------------|--------|
| curity                                                                                                    |                                  |        |
| aroup or user names:                                                                                                    |                                  |        |
| & Authenticated Users                                                                                                    |                                  |        |
| & LOCAL SERVICE                                                                                                    |                                  |        |
| RETWORK SERVICE                                                                                                    |                                  |        |
| 💐 Administrators (H100-HW\A                                                                                                    | dministrators)                   |        |
|                                                                                                    |                                  |        |
|                                                                                                    |                                  |        |
|                                                                                                    | Add                              | Remove |
|                                                                                                    |                                  |        |
| emissions for Administrators                                                                                                    | Allow                            | Denv   |
| ermissions for Administrators                                                                                                    | Allow                            | Deny   |
| Execute Methods                                                                                                    | Allow                            | Deny   |
| ermissions for Administrators<br>Execute Methods<br>Full Write                                                                                                    |                                  | Deny   |
| ermissions for Administrators<br>Execute Methods<br>Full Write<br>Partial Write                                                                                             |                                  | Deny   |
| ermissions for Administrators<br>Execute Methods<br>Full Write<br>Partial Write<br>Provider Write                                                                           | Allow<br>V<br>V                  | Deny   |
| Permissions for Administrators<br>Execute Methods<br>Full Write<br>Partial Write<br>Provider Write<br>Enable Account                                                        | Allow<br>V<br>V<br>V             | Deny   |
| ermissions for Administrators<br>Execute Methods<br>Full Write<br>Partial Write<br>Provider Write<br>Enable Account<br>or special permissions or advanc<br>lick Advanced.   | Allow<br>V<br>V<br>Ced settings, | Deny   |
| Permissions for Administrators<br>Execute Methods<br>Full Write<br>Partial Write<br>Provider Write<br>Enable Account<br>or special permissions or advance<br>lick Advanced. | Allow                            | Deny   |
| emissions for Administrators<br>Execute Methods<br>Full Write<br>Partial Write<br>Provider Write<br>Enable Account<br>or special permissions or advance<br>lick Advanced.   | Allow                            | Deny   |

#### E.3. WMI impersonation Rights

Step 1. Search -> "gpedit.msc"

Step 2. Run "gpedit.msc"

Step 3. Open "Local Policies" from "Security Settings" in "Windows Settings"

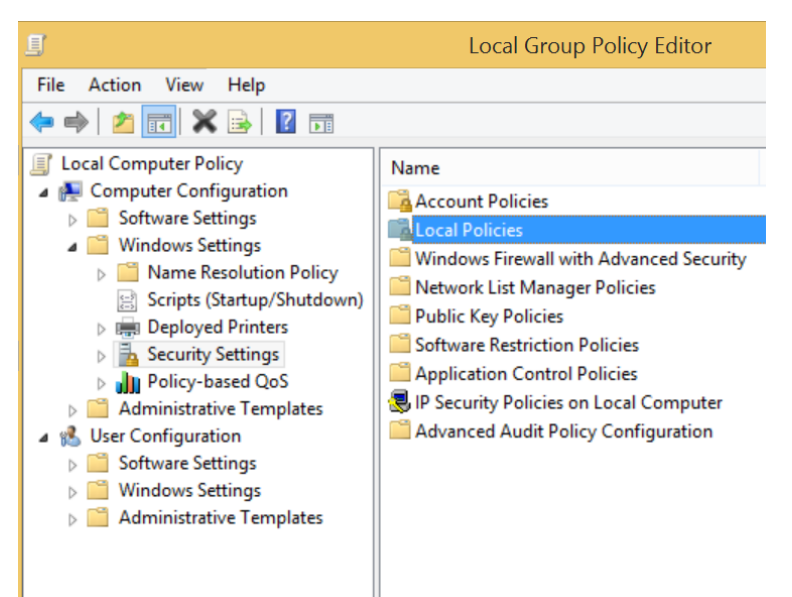

Step 4. Open **"Impersonate a client after authentication"** from **"User Rights Assignment"** in **"Local Policies"**.

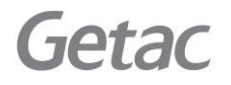

Copyright © Getac Technology Corporation 2024. All Rights Reserved

Page 20 of 22

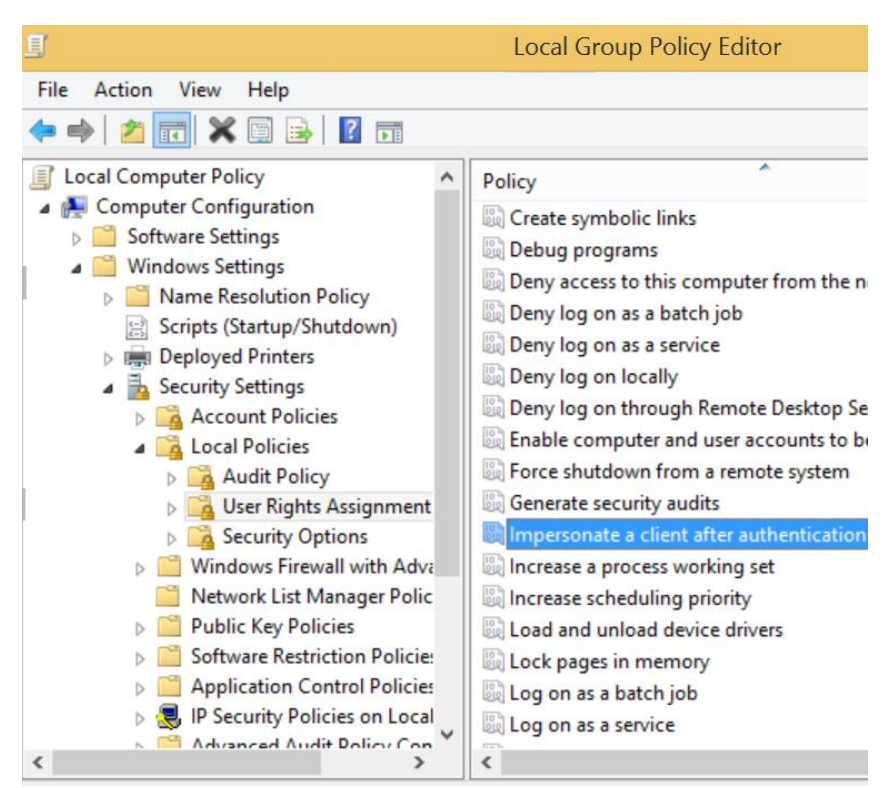

Step 5. Verify **"SERVICE"** is granted for **"Impersonate a client after authentication"** in **"Local Security Setting"** 

| Impersonate a client after authentication Properties | 2     |
|------------------------------------------------------|-------|
| Local Security Setting Explain                       |       |
| Impersonate a client after authentication            |       |
| Administrators<br>LOCAL SERVICE<br>NETWORK SERVICE   |       |
| SERVICE                                              |       |
|                                                      |       |
| Add User or Group Remove                             |       |
|                                                      |       |
|                                                      |       |
|                                                      | Angle |

Getac

Copyright © Getac Technology Corporation 2024. All Rights Reserved

Page 21 of 22

#### E.4. Network Access

Step 1. Search -> "secpol.msc"

Step 2. Run "secpol.msc"

Step 3. Open "Security Options" from "Local Policies" in "Security Settings"

| 🚡 Local                                                                                                    | Local Security Policy                                                                                                    |  |  |
|----------------------------------------------------------------------------------------------------|----------------------------------------------------------------------------------------------------|--|--|
| File     Action     View     Help       Image: Second state     Image: Second state     Image: Second state     Image: Second state                                                                                                    |                                                                                                    |  |  |
| <ul> <li>Account Policies</li> <li>Account Policies</li> <li>Local Policies</li> <li>Audit Policy</li> <li>Buser Rights Assignment</li> <li>Security Options</li> <li>Windows Firewall with Advanced Security</li> <li>Network List Manager Policies</li> <li>Public Key Policies</li> <li>Software Restriction Policies</li> <li>Application Control Policies</li> <li>IP Security Policies on Local Computer</li> <li>Advanced Audit Policy Configuration</li> </ul> | Policy<br>Microsoft network sen<br>Microsoft network sen<br>Microsoft network sen<br>Microsoft network sen<br>Microsoft network sen<br>Network access: Allow<br>Network access: Do nc<br>Network access: Do nc<br>Network access: Do nc<br>Network access: Let Ev<br>Network access: Name<br>Network access: Name |  |  |

Step 4. Check that the Security Setting of **"Network Access: Sharing and security model for local** 

accounts" is set to "Classic".

Getac

| 3                                                                                                    | Local Security Policy                                                                                                    | -                                                                                                    |
|----------------------------------------------------------------------------------------------------|----------------------------------------------------------------------------------------------------|----------------------------------------------------------------------------------------------------|
| File Action View Help                                                                                                    |                                                                                                    |                                                                                                    |
| Account Policies  Count Policies  Count Policies  Count Policy  Count Policy  Count Policy  Count Policy  Network List Manager Policies  Public Key Policies  Software Restriction Policies  Application Control Policies  Application Control Policies  Advanced Audit Policy Configuration | Policy         Image: Server Server: Attempt S4U2Self to obtain claim information         Image: Server: Digitally sign communications (always)         Image: Microsoft network server: Digitally sign communications (ff client agrees)         Image: Microsoft network server: Disconnect clients when logon hours expire         Image: Microsoft network server: Server SPN target name validation level         Image: Microsoft network server: Server SPN target name validation level         Image: Network access: Do not allow anonymous enumeration of SAM accounts         Image: Network access: Do not allow anonymous enumeration of SAM accounts and sha         Image: Network access: Do not allow storage of passwords and credentials for network a         Image: Network access: Let Everyone permissions apply to anonymous users         Image: Network access: Remotely accessible registry paths         Image: Network access: Remotely accessible registry paths         Image: Network access: Restrict anonymous access to Named Pipes and Shares         Image: Network access: Shares that can be accessed anonymously | Security Setting<br>Not Defined<br>Disabled<br>Disabled<br>Enabled<br>Not Defined<br>Disabled<br>Enabled<br>Disabled<br>Disabled<br>Disabled<br>Disabled<br>System\CurrentControlSet\Contr<br>System\CurrentControlSet\Contr<br>Enabled<br>Not Defined |

Copyright © Getac Technology Corporation 2024. All Rights Reserved

Page 22 of 22